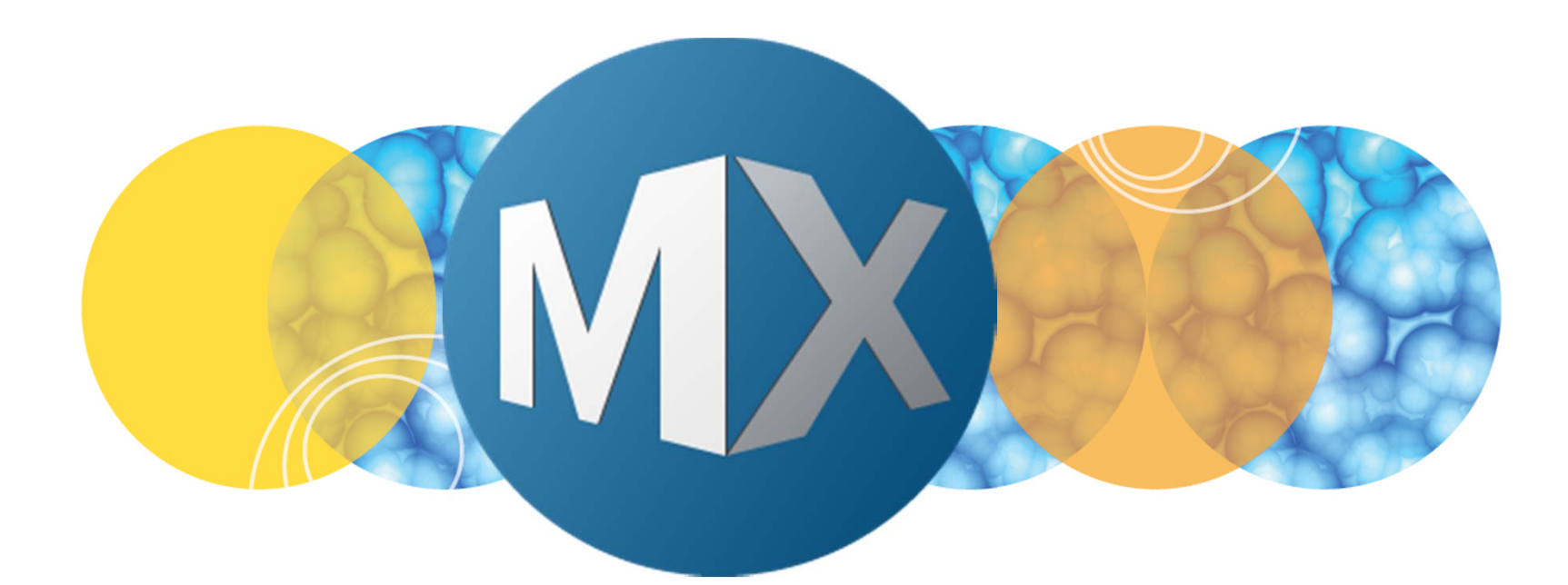

## **MetaXpress® 6 FAQ**

Loading Images into a Stack (.stk) File

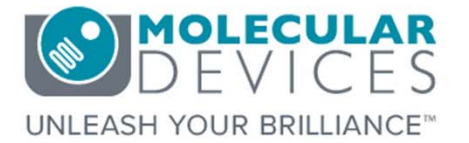

Date Revised 06/24/15 Version B

© 2012-2015. Trademarks property of Molecular Devices, LLC or their respective owners. For research use only. Not for use in diagnostic procedures.

### **F**requently **A**sked **Q**uestions Overview

The purpose of this FAQ guide is to step the user through the process of loading images into a stack (.stk) file both in the **Review Plate Data** dialog as well as from individual images saved on a drive.

A stack (.stk) file can then be used to:

- Create a montage from multiple sites within a well
- Create a color overlay
- Make a movie of Timelapse or Z Series images
- Apply a stack arithmetic algorithm to produce a projection image (i.e. maximum projection, best focus, etc.)

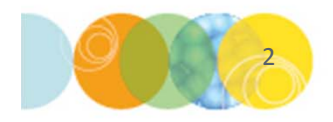

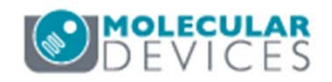

### Loading Images from Review Plate Data

- 1. Open Review Plata Data
  - In the main toolbar click on

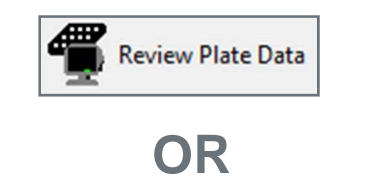

- Under the Screening menu, select Review Plate Data
- 2. Click on the Select Plate button
- 3. Browse through the folders to open the plate of interest

| Wavelengths:                               | Data view: |    | N  | Well arrangement |    |    |    |    |    |    |    |    |    |    |    |    |    | Print Table |    |    |    |    |    |    |    |
|--------------------------------------------|------------|----|----|------------------|----|----|----|----|----|----|----|----|----|----|----|----|----|-------------|----|----|----|----|----|----|----|
| <ul> <li>☑ DAPI</li> <li>☑ FITC</li> </ul> |            | 01 | 02 | 03               | 04 | 05 | 06 | 07 | 08 | 09 | 10 | 11 | 12 | 13 | 14 | 15 | 16 | 17          | 18 | 19 | 20 | 21 | 22 | 23 | 24 |
|                                            | A          |    |    |                  |    |    |    |    |    |    |    |    |    |    |    |    |    |             |    |    |    |    |    |    |    |
|                                            | В          |    |    |                  |    |    |    |    |    |    |    |    |    |    |    |    |    |             |    |    |    |    |    |    |    |
|                                            | С          |    |    | •                |    |    |    |    |    |    |    |    |    |    |    |    |    |             |    |    |    |    |    |    |    |
|                                            | D          |    |    | •                |    |    |    |    |    |    |    |    |    |    |    |    |    |             |    |    |    |    |    |    |    |
|                                            | Е          |    |    |                  |    |    |    |    |    |    |    |    |    |    |    |    |    |             |    |    |    |    |    |    |    |
|                                            | F          |    |    | •                |    |    |    |    |    |    |    |    |    |    |    |    |    |             |    |    |    |    |    |    |    |
|                                            | G          |    |    |                  |    |    |    |    |    |    |    |    |    |    |    |    |    |             |    |    |    |    |    |    |    |
|                                            | Н          |    |    | •                |    |    |    |    |    |    |    |    |    |    |    |    |    |             |    |    |    |    |    |    |    |
|                                            |            |    |    | •                |    |    |    |    |    |    |    |    |    |    |    |    |    |             |    |    |    |    |    |    |    |
|                                            | J          |    |    | •                |    |    |    |    |    |    |    |    |    |    |    |    |    |             |    |    |    |    |    |    |    |
| Legend                                     | K          |    |    | •                |    |    |    |    |    |    |    |    |    |    |    |    |    |             |    |    |    |    |    |    |    |
| Not acquired                               | L          |    |    | •                |    |    |    |    |    |    |    |    |    |    |    |    |    |             |    |    |    |    |    |    |    |
| Acquired, not measured                     | М          |    |    | ·                |    |    |    |    |    |    |    |    |    |    |    |    |    |             |    |    |    |    |    |    |    |
| <ul> <li>Displayed well</li> </ul>         | N          |    |    | •                |    |    |    |    |    |    |    |    |    |    |    |    |    |             |    |    |    |    |    |    |    |
| Part of montage                            | 0          |    |    |                  | _  |    |    | _  |    |    |    |    |    |    |    |    | _  | _           |    |    |    | _  |    |    |    |
| Selected wells                             | Р          |    |    |                  |    |    |    |    |    |    |    |    |    |    |    |    |    |             |    |    |    |    |    |    |    |

| Select Plate for Review                                                                                                    |                               | _                                                 | _                |                                                                                                    |
|----------------------------------------------------------------------------------------------------|-------------------------------|---------------------------------------------------|------------------|----------------------------------------------------------------------------------------------------|
|                                                                                                    |                               | •                                                 | <b>S</b>         | 1 🕒 📭                                                                                                    |
| Plates     System Administrator [Creator Name -     04/20/15 [Date Created - Plate Info]     05/21/15 [Date Created - Plate Info]     06/04/15 [Date Created - Plate Info] | Plate Info]                   |                                                   |                  |                                                                                                    |
| Name [Plate Info]                                                                                                    | Acquisiti                     | Barcode                                           | Creator          | Date\Ti                                                                                                    |
| EX1NuclearEoci AMSNVI - C0H8KV1 1                                                                                                    |                               |                                                   |                  | A REAL PROPERTY OF A REAL PROPERTY OF A REA |
|                                                                                                    | EX1Nucl                       | <null></null>                                     | System           | 04/20/15                                                                                                    |
| EX2TransfluorVesicles_AMSNVL-C0H8KV1_2                                                                                                    | EX1Nucl<br>EX2Tran            | <null></null>                                     | System           | 04/20/15<br>04/20/15                                                                                                    |
| EX2TransfluorVesicles_AMSNVL-C0H8KV1_2<br>EX3ThreeCHCellScoring_AMSNVL-C0H8KV1_3                                                                                           | EX1Nucl<br>EX2Tran<br>EX3Thre | <null><br/><null><br/><null></null></null></null> | System<br>System | 04/20/15<br>04/20/15<br>04/20/15                                                                                                    |

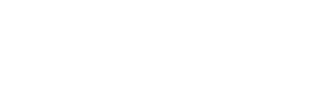

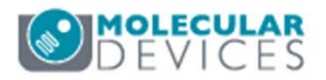

### Loading Images from Review Plate Data

- 4. Change the Data View to
  - Well arrangement: to create a stack of sites from one well
  - Time point vs Well: to create a stack of time points from one site/well
  - **Z Steps vs Well**: to create a stack of Z steps from one site/well
- 5. Sites Section:
  - To montage multiple sites, enable All Sites
  - To work with Time lapse or Z Series images, disable **All Sites** and click on a site of interest
- 6. Right-click on the well of interest within the plate grid or image montage (wells are highlighted in green)

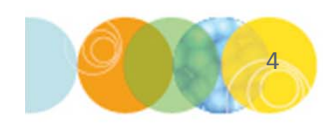

\*NOTE\* Only select (right-click) on one well. Selecting multiple wells will cause all images to be loaded in one stack for each wavelength

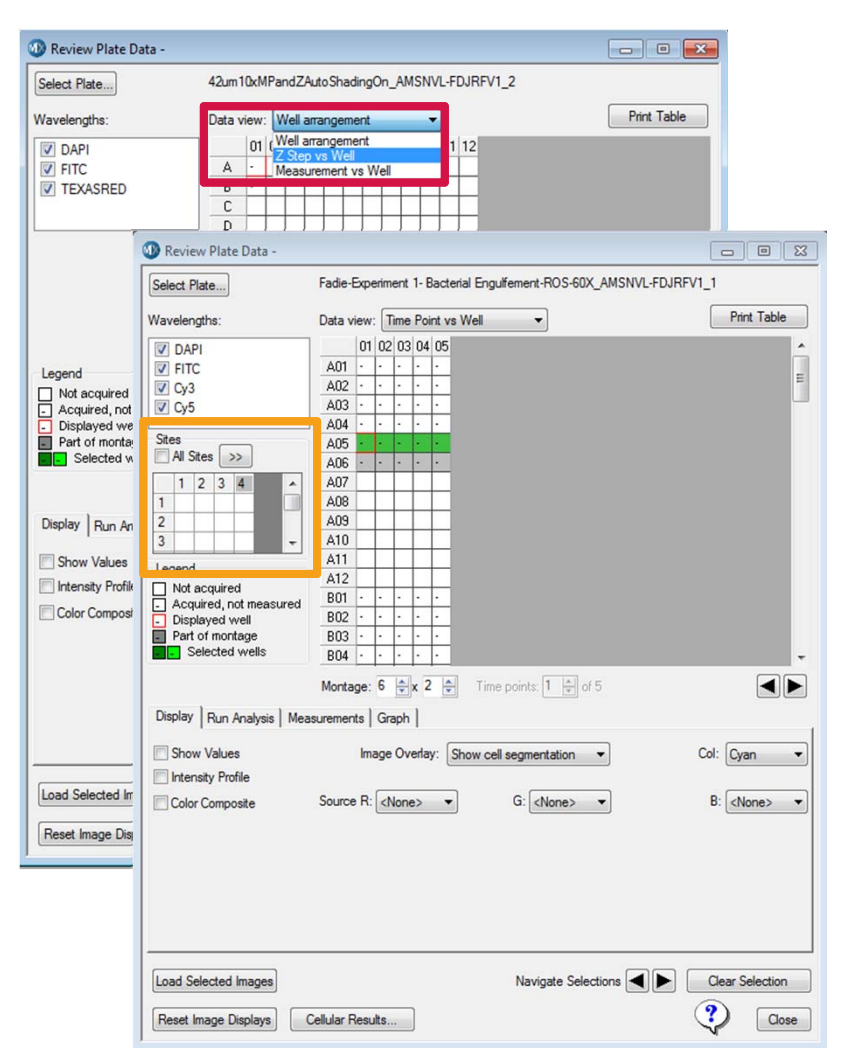

### Loading Images from Review Plate Data

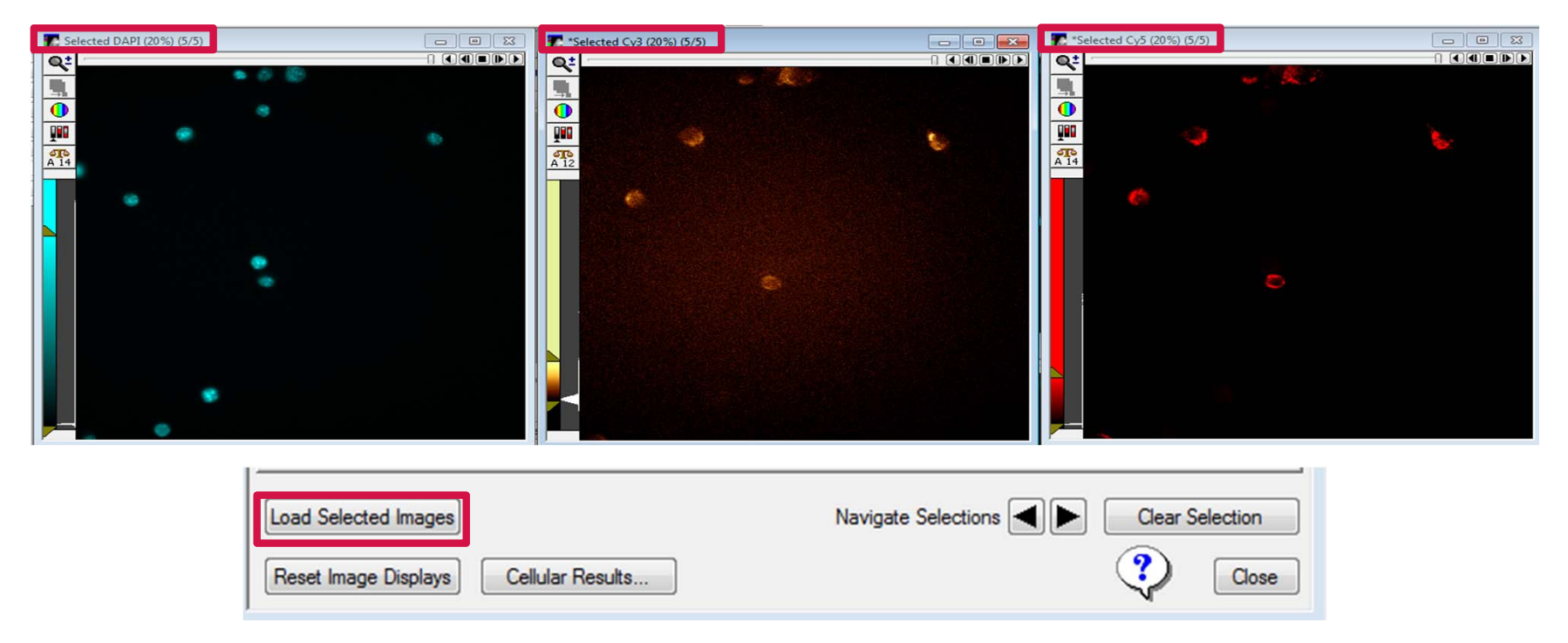

- Click on the Load Selected Images button to load images into a stack (.stk) file for each wavelength. These stacks will be named "Selected" plus the name of the selected channel(s).
- 8. Refer to corresponding chapters for montaging, making a movie, color overlays, or creating a projection image

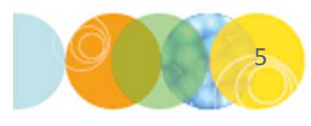

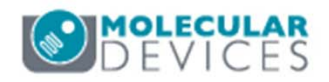

### Working With and Saving Image Stacks (.stk)

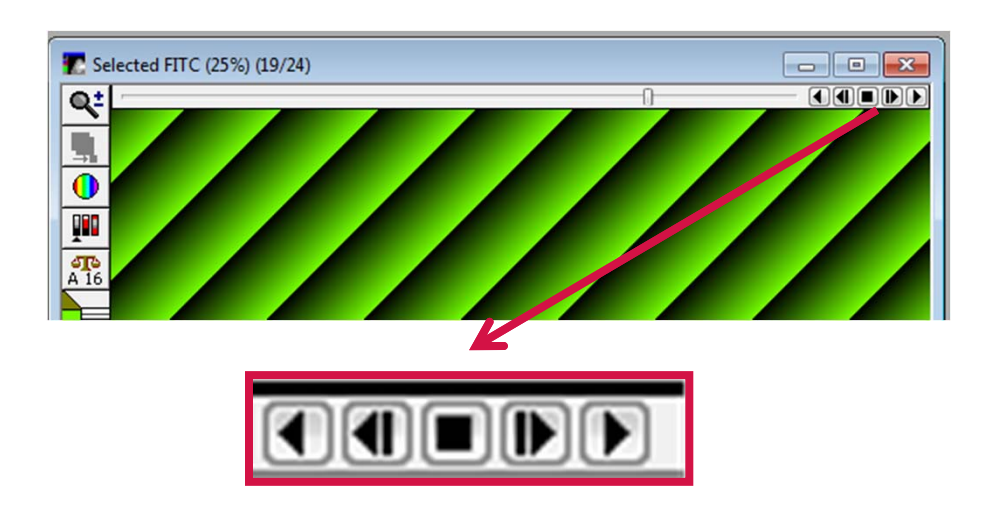

Image stacks feature controls that allow you to navigate through the series of loaded images.

- Play button: play the stack continuously like a movie.
- Advance buttons: advance one frame per click or play through the frames in the indicated direction
- Stop button: stop a play action
- Scroll bar: click and drag this bar to advance manually at your own rate through the stack

To save the .stk file:

 In the main menu, select File > Save As Navigate to the final location, name the file, and save as a Metamorph Stack File Format (\*.stk)

OR

 Right-click in the stack window, select Save As, navigate to the final location, name the file, and save as a Metamorph Stack File Format (\*.stk)

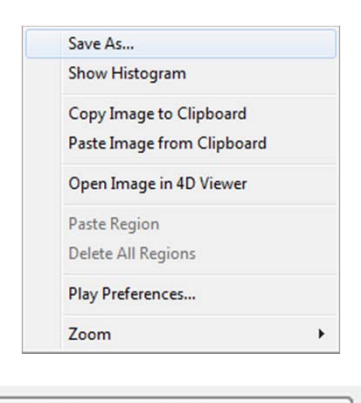

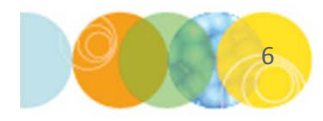

Save as type:

Metamorph Stack File Format(\*.stk)

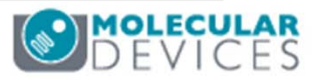

### Loading Individual Images into a Stack File

- 1. Open the images
  - In the main menu, select File > Open. Navigate to the location of the image files of interest

#### OR

 In Windows, highlight the images of interest and drag-and-drop the icons onto the MetaXpress window

| File | Edit Control Measure Screening  | Window Help  |
|------|---------------------------------|--------------|
|      | New                             | Ctrl+N       |
|      | Open                            | Ctrl+0       |
|      | Open in 4D Viewer               | h            |
|      | Close                           | Ctrl+W       |
|      | Close All Images                |              |
|      | Save                            | Ctrl+S       |
|      | Save As                         | Ctrl+Shift+S |
|      | Save Partial As                 |              |
|      | Revert to Saved                 |              |
|      | Setup Sequential File Names     |              |
|      | Save Using Sequential File Name | Ctrl+U       |
|      | Find Images                     | Ctrl+F       |
|      | Print                           | Ctrl+P       |
|      | Print Stack                     |              |
|      | Run Program                     |              |
|      | Exit                            |              |

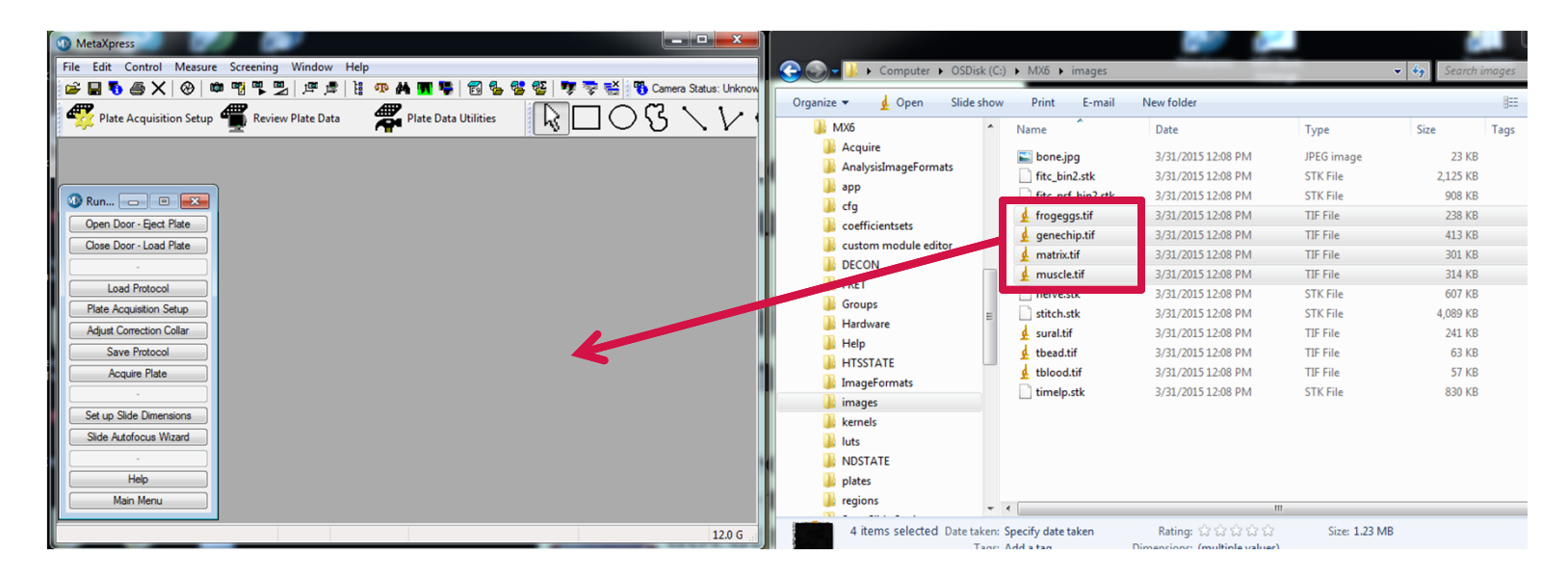

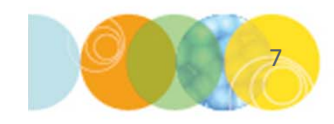

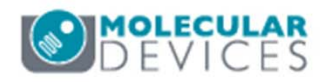

For research use only. Not for use in diagnostic procedures.

### Loading Individual Images into a Stack File

- 2. To add individual images into a stack file
  - In the main menu, select Edit > Stack > Add
     Plane
  - Enable **Close image after adding** if you would like to close the individual image after adding it to the stack (image will not be deleted, just closed)
  - Click on the button below Source to select the desired image to be added to the stack (image must already be open)

\*NOTE\* It is suggested to add planes consecutively to match order of sites acquired, Time points acquired, or Z steps taken.

- Select where to add the new image in the image stack under the Resultant Stack section (current plane, top, bottom)
- Click on the Add button

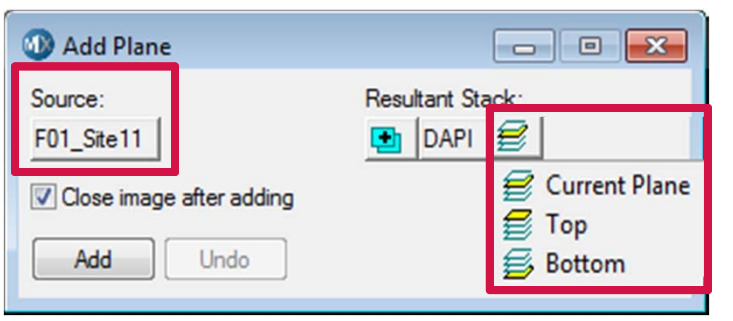

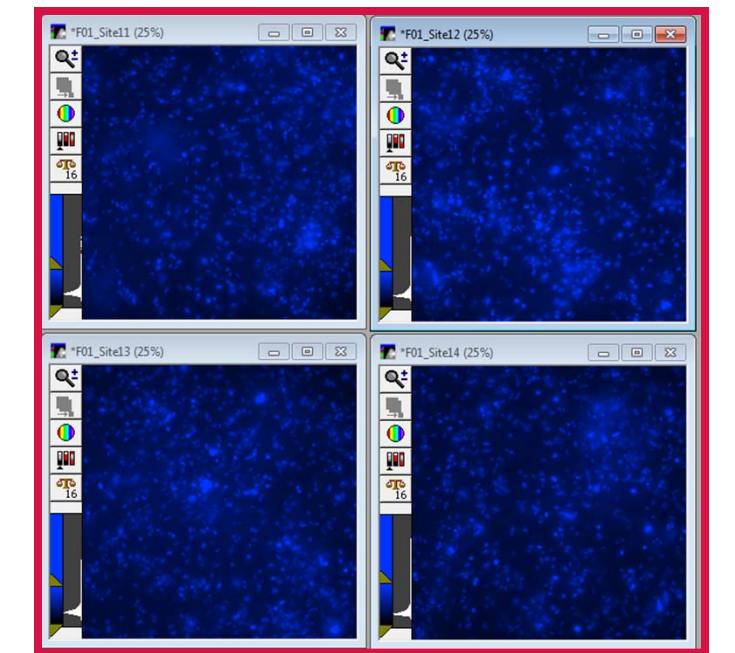

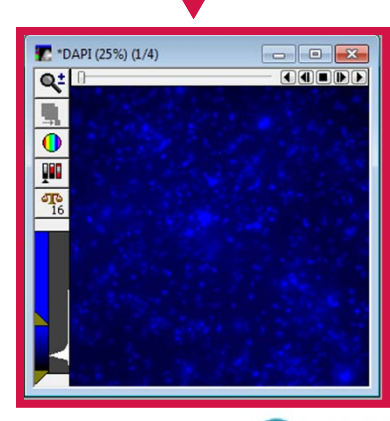

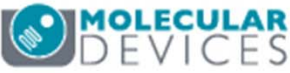

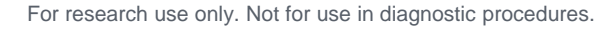

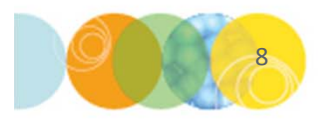

### Removing Individual Images from a Stack File

- 2. To remove individual images from a stack file
  - In the main menu, select Edit > Stack > Remove Plane
  - Enable **Keep image after removing** to copy the plane removed to a separate window
  - Select the desired image plane by either highlighting the plane number or entering the plane number.
  - Click on the **Remove** button

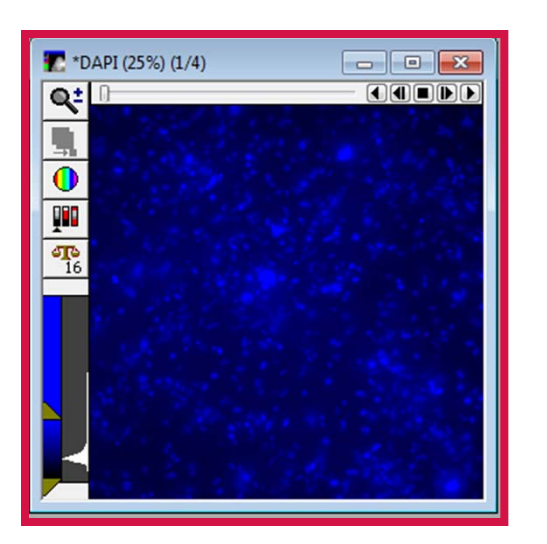

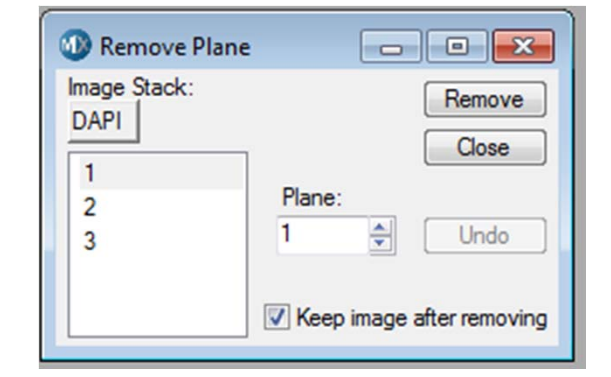

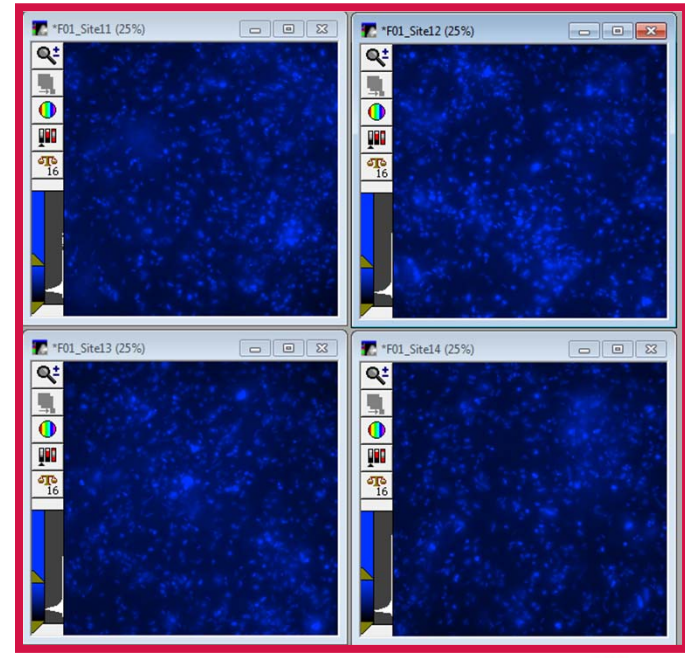

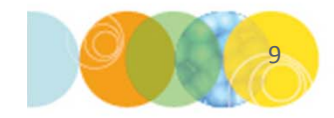

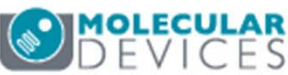

For research use only. Not for use in diagnostic procedures.

### Support Resources

- F1 / HELP within MetaXpress® Software
- Support and Knowledge Base: <u>http://mdc.custhelp.com/</u>
- User Forum: <a href="http://metamorph.moleculardevices.com/forum/">http://metamorph.moleculardevices.com/forum/</a>
- Request Support: <u>http://mdc.custhelp.com/app/ask</u>
- Technical Support can also be reached by telephone:
  - 1 (800) 635-5577
  - Select options for Tech Support → Cellular Imaging Products → ImageXpress Instruments

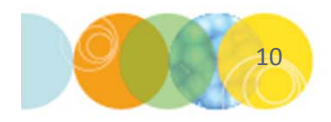

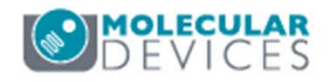

# **MOLECULAR** DEVICES

### ADVANCING PROTEIN AND CELL BIOLOGY

For research use only. Not for use in diagnostic procedures.